# 本システムの操作イメージ

Digital Billder で「請求書を送信する」方法をご説明いたします。

燈株式会社 Digital Billder 請求書発行側 システム操作説明資料

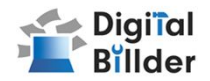

<u>請求書の送信方法</u> 請求書をDigital Billder上にアップロードし、送信します。

1.工事選択 2.請求書のアップロード 3.必要項目の入力 4.確認~送信

の4ステップの説明になります。

## ■請求書の確認方法

#### <u>請求書の確認方法</u>

アップロードした請求書の確認ができる請求書の提出画面に ついての説明です。

## ■その他の機能・説明

#### <u>①スキャナ保存扱いについて</u>

アップロードしたPDFがスキャナ保存要件を満たしているかを判定する機能についての説明です。

#### (2)請求書提出者・受領者へのメール通知機能

請求書発行時にメール通知が届く機能についての説明です。

#### <u>③Q&A・問い合わせ</u>

各種Q&Aと問い合わせ先を記載しています。

青枠内の文言は弊社独自の運用ルールを記載しております。

必ずお目通しくださいますようお願いいたします。

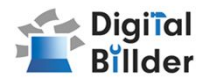

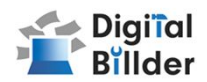

初回の請求書ご提出時には、下記のURLにアクセスして請求書PDFデータをアップロードください。

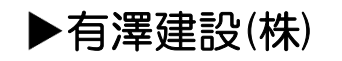

https://digitalbillder.com/new/66198562-091d-4fb2-9b70-196fb97cb26f

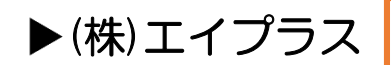

https://digitalbillder.com/new/46f92ab5-ed2f-450b-a4d6-289282c1e2cf

※ワンクリックでこちらのURLにアクセスできるよう、弊社ホームページ「協力会社の皆様へ」にリンクを貼り付けております。 ぜひそちらからアクセスくださいませ。

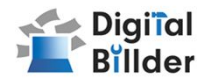

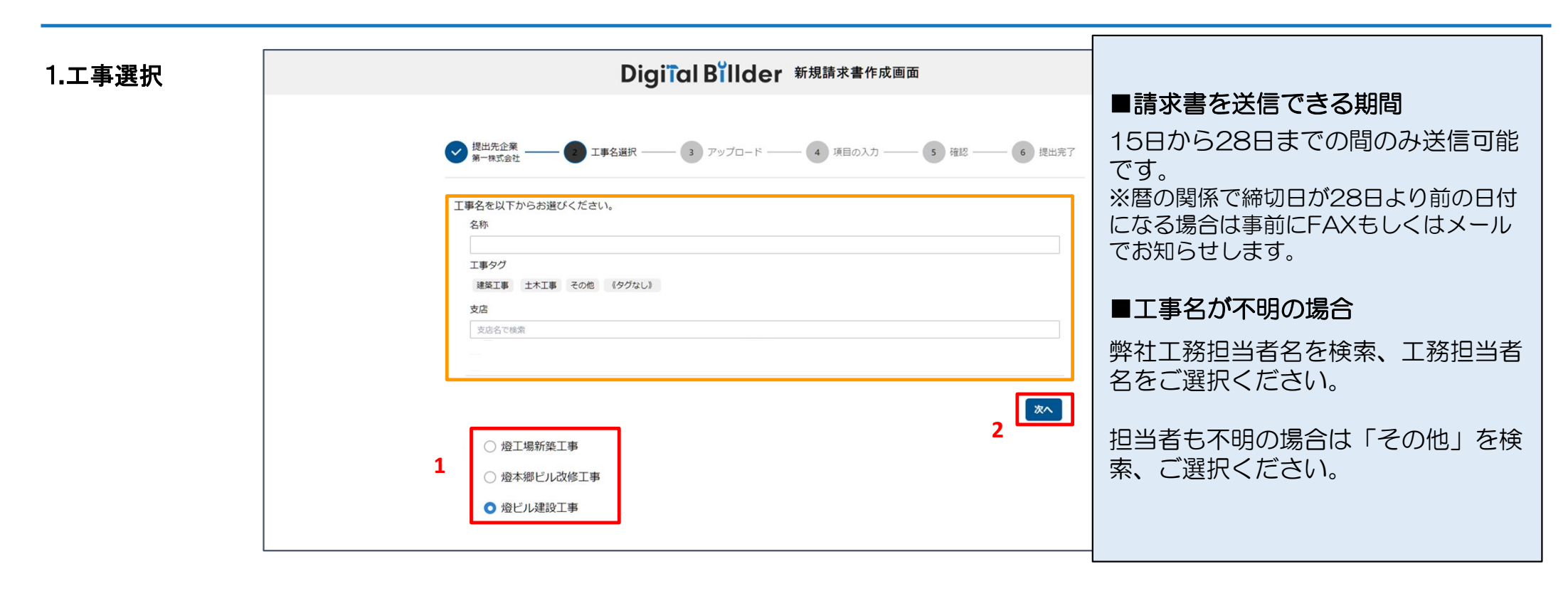

指定のURLを開くと、上記の画面に遷移します。

オレンジ枠内にて、以下の条件で工事を検索できます。

1. <mark>赤枠の部分</mark>で、今回請求書を送付する工事を選択します。

2. **「次へ」**をクリックしてください。

※工事タグ、支店の検索は不要です。

・名称

※インターネット・エクスプローラーには対応しておりません。 5

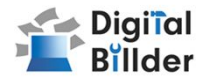

#### 2.請求書のアップロード

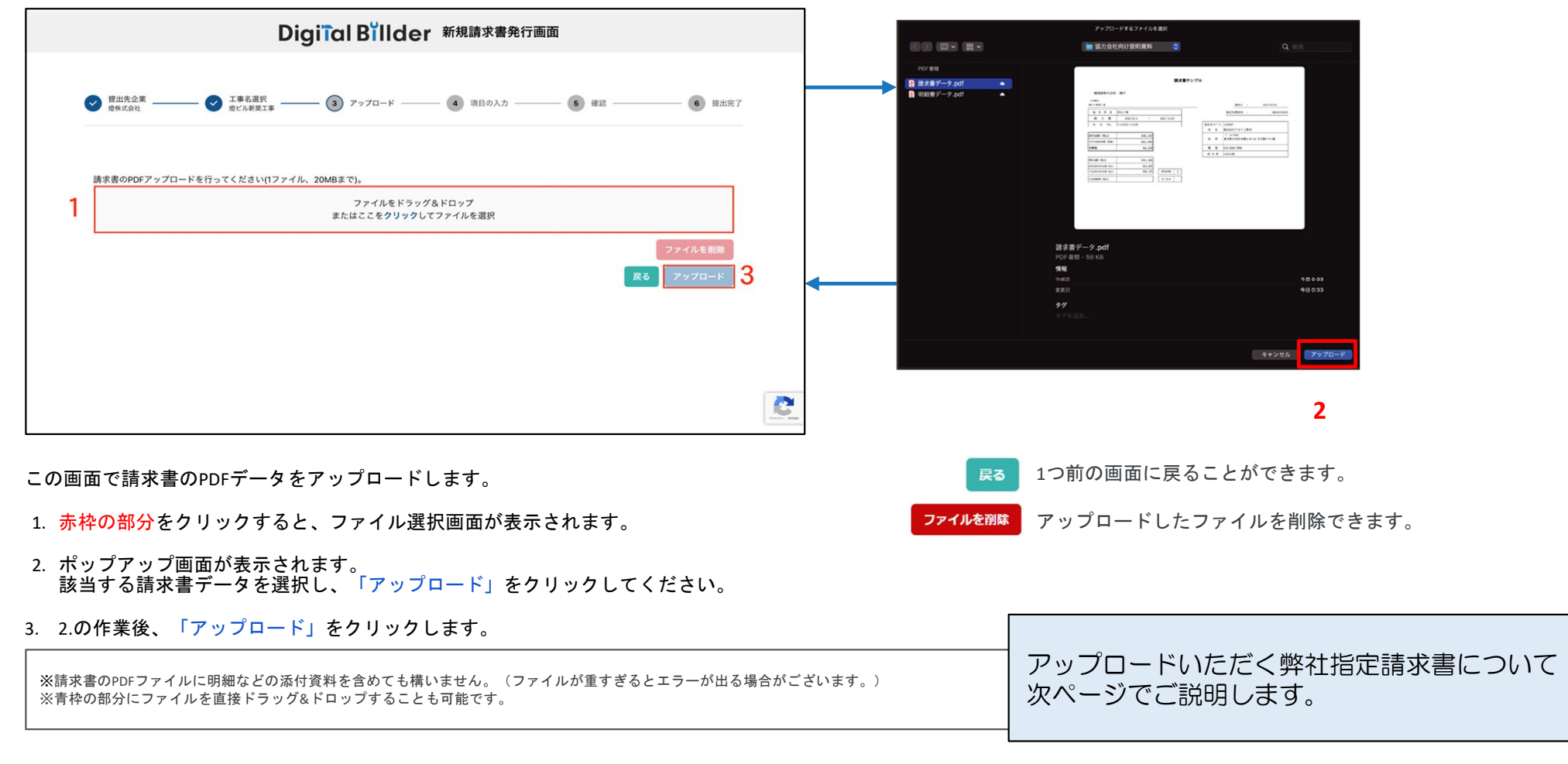

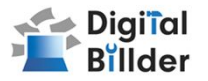

請求書の種類によって送信方法が異なります。

## ■ 契約外請求書

→弊社指定請求書をホームページよりダウンロードいただき、 必要項目入力後、PDFデータをアップロードください。

※指定請求書に朱印は不要です。

※弊社ホームページ「協力会社の皆様へ」ページURL:<u>https://arisawa.jp/invoice/</u>

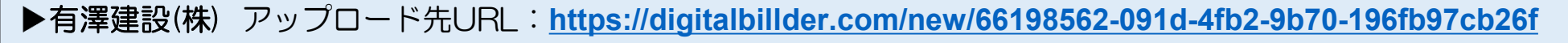

▶(株)エイプラス アップロード先URL: <u>https://digitalbillder.com/new/46f92ab5-ed2f-450b-a4d6-289282c1e2cf</u>

※ワンクリックでこちらのURLにアクセスできるよう、弊社ホームページ「協力会社の皆様へ」にリンクを貼り付けております。 ぜひそちらからアクセスくださいませ。

|            | 請 求 書  |    |       |           |       |   | 6.9                  | * | я | 8 |
|------------|--------|----|-------|-----------|-------|---|----------------------|---|---|---|
|            | 契约外用   |    |       |           | 0.6   |   |                      |   |   |   |
| 的灌建脸体式会社 计 | 14     |    |       |           | -     | - |                      |   |   |   |
| T # 9 4    |        |    |       |           | 会社名   |   |                      |   |   | æ |
|            | 1.1    |    |       |           | 15881 | 5 |                      |   |   |   |
| 1693-6     | 工種名称   |    |       | 新·羅       | 91601 | , |                      |   |   |   |
| 建定金额       | 100.20 |    | Janet |           | -     |   |                      |   |   |   |
|            |        |    |       |           | ****  | 1 |                      |   |   |   |
| 8/8        | 6 19   | 22 | #6    | 金野(現数)    | 87    | 6 | <u> 114년</u><br>114년 |   |   |   |
|            |        |    |       |           |       |   | 消费机                  |   |   |   |
|            |        |    |       |           |       | Г | 101631               |   |   |   |
|            |        |    |       |           |       |   | 消费机                  |   |   |   |
|            |        |    |       |           |       | Ē | 申請化                  |   |   |   |
|            |        |    |       |           |       | F | A 14                 | - | _ |   |
|            |        |    |       | × 1289634 | 総定です  | H | 12 10 11             |   |   |   |
|            |        |    |       |           |       |   | 1000011              |   |   |   |

7

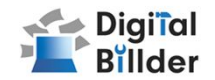

## ■ 契約用請求書

注文請書の提出方法により請求書の発行方法が異なります。

### ①デジタルビルダー発注システムから注文請書をご提出いただいた場合

デジタルビルダー管理画面より簡単に契約用請求書を発行することが可能です。

支払残高の管理もできますので必ずデジタルビルダーの管理画面から発行・ご提出いただきますようお願いします。

■協力会社様用管理ページログインURL:<u>https://affiliates.digitalbillder.com/signin</u>

発行・提出方法については弊社ホームページの「協力会社の皆様へ」ページ内に手順書のリンクを掲載しておりますのでご参照ください。 ※弊社ホームページ「協力会社の皆様へ」ページURL: <u>https://arisawa.jp/invoice/</u>

## ②従来通りの郵送で注文請書をご提出いただいた場合

弊社指定請求書をホームページよりダウンロードいただき、必要項目入力後、PDFデータをアップロードください。 ※指定請求書に朱印は不要です。

※弊社ホームページ「協力会社の皆様へ」ページURL: <u>https://arisawa.jp/invoice/</u>

▶ 有澤建設(株) アップロード先URL: <u>https://digitalbillder.com/new/66198562-091d-4fb2-9b70-196fb97cb26f</u>

▶(株) エイプラス アップロード先URL: <u>https://digitalbillder.com/new/46f92ab5-ed2f-450b-a4d6-289282c1e2cf</u>

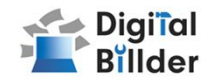

#### 3.必要項目の入力 Digital Billder 新規請求書作成画面 発行側(協力業者様)企業のチェックは不要です。 (発行側企業様の画面ではデフォルトでチェックが外れる形となっております。) 一 マ 工事名選択 増ビル建設工事 提出先企業 - 🗸 アップロード ―― 🕢 項目の入力・ 6 提出完了 5 研設 -株式会社 明細書サンプル3.pdf 添付ファイルのアップロード(仟意) ☑ 次回から、企業名・氏名・メールアドレス・電話番号の入力を省略する ● 受勝役金属によるスキャナ保存のいにする、保行企業様はチェックをつけないでください。 ◎ : 縦モード ※ 全面面表示 請求書の原本に記載されている日付を入力してください 明細書等の添付ファイルを任意で追加できます。ここをクリックして添付資料を追加を ② 新しいタブで聞く クリックするとファイル選択画面が表示されます。 #1#7\_8 三 病末書サン→ 1 /1 | - 57% + | [] む ま ● : 注文委号 •請求明細書 議会会額(約33) •出来高報告書 1 発行元企業名 • 納品書等 正式名称でご記入ください。 ○良い例「株式会社アカリ工務店」 ×悪い例「アカリ工務店」「(株)アカリ工務店」 発行者氏名 こちらにアップロードください。 メールアドレス・ h **海格**請求書発行事業者 発行事業者の種類 〇 企業 〇 その他 〇 なし 送格請求書発行事業者の登録番号を入力してください(T・ハイフンは不要) 該当する請求書データを選択し、「アップロード」をクリックしてください。 添付資料 明細書など添付資料があれば追加してください。 適格請求書発行事業者の場合、こちらの欄に登録番号を記入してください。(T・ハイフンは不要です) 請求書と同一のファイルに添付している場合は不要です。 PDFの添付資料は右半分の「請求書」のタブの右側を選択することで表示され ・企業 企業として取得している場合こちらを選択してください。 ここをクリックして添付資料を追加 ・その他 個人事業主として取得している場合こちらを選択してください。 ◎積認 1. 請求書を送信するために必要となる情報を入力します。

- <mark>赤枠の箇所</mark>のフォームを入力してください。
- 2. 「確認」を押して、次の画面に進みます。

※請求日:請求書記載の日付を入力してください。電話番号:半角数字で入力してください。(ハイフン不要) ※メールアドレス:こちらに入力されたメールに通知が届きます。 ※明細などの添付資料は請求書のPDF ファイルに含めて送ることも可能です。 ※「次回から~省略する」にチェックを入れることで、次回以降、請求書発行画面の情報入力時にシステムが記憶し自動入力することが可能です。 ※請求金額がマイナスの請求書も発行することが可能です。

9

# 入力の際の注意点

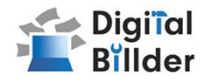

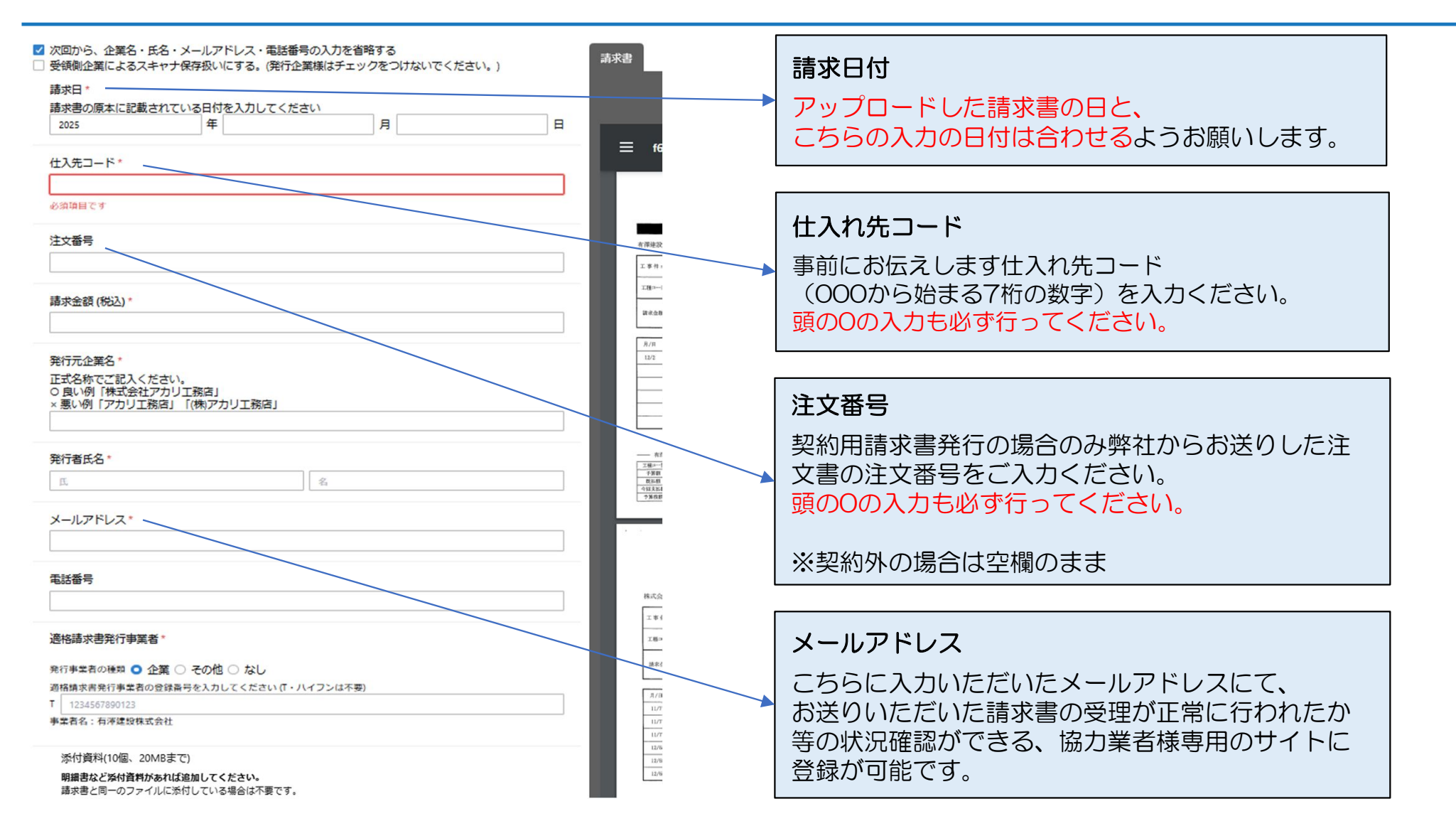

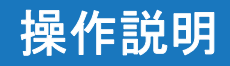

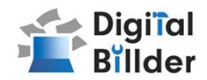

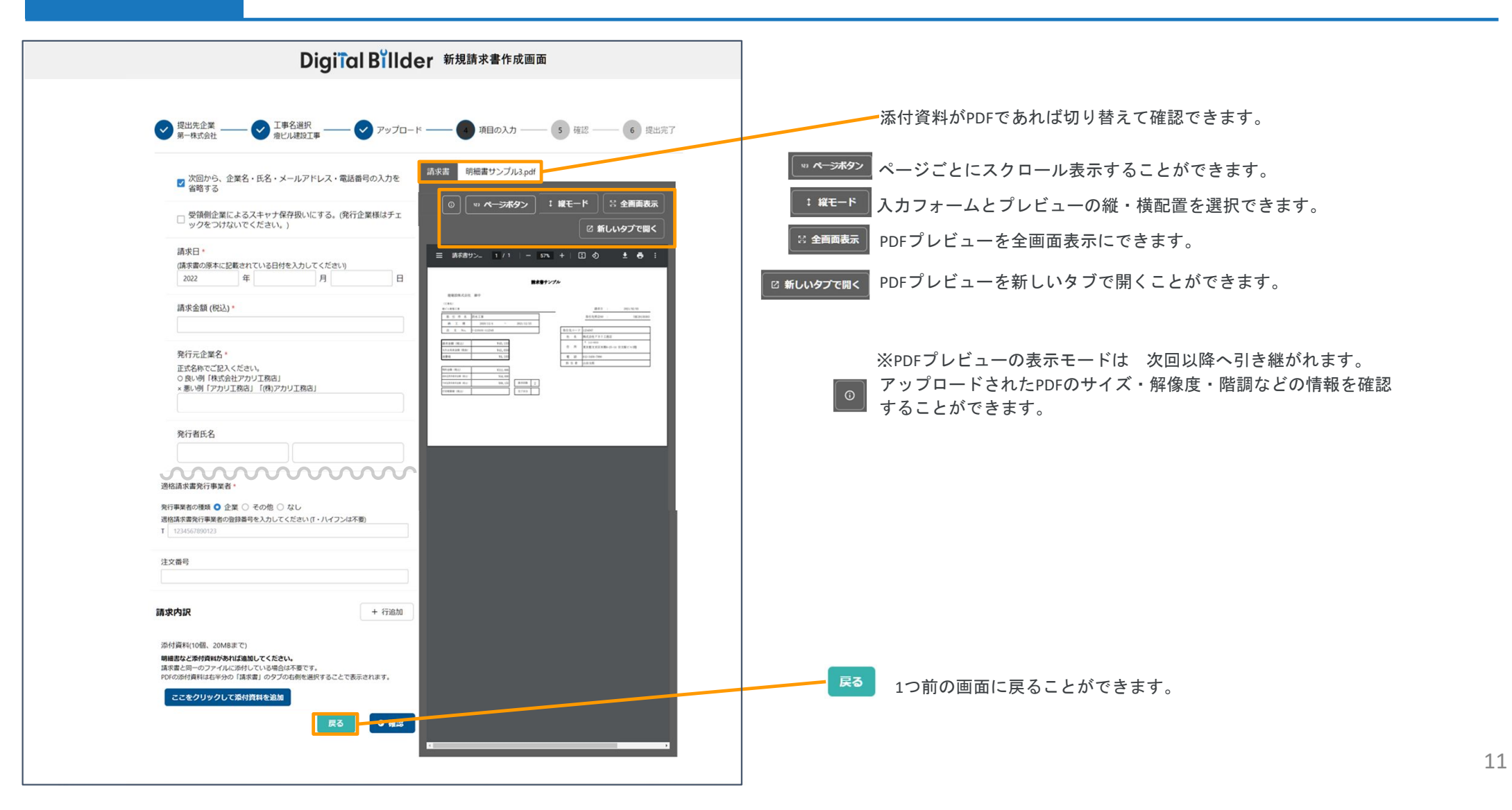

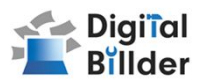

12

## 4.確認~送信

| Digital Billder 新規請求書発行画面                                                                                                    |                                                 |
|----------------------------------------------------------------------------------------------------|-------------------------------------------------|
|                                                                                                    | 送信完了です!                                         |
| <ul> <li>● 用世先会業</li> <li>● Z 単名原序</li> <li>● CORFET FE 2023/04/27</li> <li>● アップロード</li> <li>● 項目の入力</li> <li>● 確認</li> <li>● (1)</li> <li>● (1)<th></th></li></ul>                                                                                                    |                                                 |
| ● こ不明点、ご質問点等がございましたら、本社 (TEL 000-0000) まで                                                                                                    |                                                 |
| 爆夺形式 電子取引 請求書                                                                                                    |                                                 |
|                                                                                                    |                                                 |
| 「読衣目 2023年1月31日(火)                                                                                                    | <b>担山在今室 工業支援</b> 伊                             |
| arvitata (102) 2 新しいタブで開く<br>発行式会社名 現株式会社 2 新しいタブで開く                                                                                                    | ♥ 倉県式会社 ♥ 倉とみ板飯工業 ♥ アップロード ♥ 項目の入力 ♥ 確認 ♥ 貸払完了  |
| 発行者5名 テストテスト き 奇 :                                                                                                    |                                                 |
| 電話者9 000000000000000000000000000000000000                                                                                                    | 2 ABJ 7 A B B A B A B A B A B A B A B A B A B   |
| カテゴリ選択 未放定 44450 mm                                                                                                    | 別の工事で請求書を提出 同じ工事で請求書を提出                         |
| 1 / 1 / JABY RACE LATE AND A CONTRACT AND A CONTRACT AND A CONTRAC |                                                 |
|                                                                                                    |                                                 |
| -22 利用規約 @ に問題して送信する [mi]                                                                                                    |                                                 |
| <b>R5 </b>                                                                                                    |                                                 |
|                                                                                                    |                                                 |
|                                                                                                    | 3. 異なる工事で請求書を提出する場合は、                           |
|                                                                                                    |                                                 |
|                                                                                                    | 「別の工事で請求書を提出」をクリックしてください。                       |
|                                                                                                    | 4. 複数枚請求書を送信する場合は、                              |
|                                                                                                    |                                                 |
| アップロードした請求書、入力した情報が確認できます。誤りがないか、送信前<br>に必ずご確認ください。                                                                                                    | 「回し工事で請水書を提口」をクリックしてくたさい。                       |
| 1.請求書を送信する前に、利用規約への同意が必要です。                                                                                                    |                                                 |
|                                                                                                    | ■ 1つ前の画面に戻ることができます。                             |
| ※2回目以降は自動的にチェックが入ります。<br>※「利用規約」をクリックすることで、内容を確認できます。                                                                                                    | スカフォームとプレビューの縦・横配置を選択できます。                      |
|                                                                                                    |                                                 |
| 2. 誤りがなければ「送信」をクリックし、請求書を送信してください。                                                                                                    | PDFノレビューを主画山衣示にできまり。                            |
| 誤りがあれば、「戻る」をクリックし、修正してください。                                                                                                    | <sup>थ 新しいタプで聞く</sup> PDFプレビューを新しいタブで開くことができます。 |

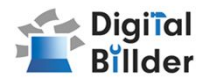

# ■請求書の確認方法

## 事前準備 ユーザー登録

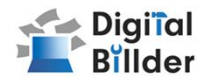

## 新規利用者によるユーザー登録(<mark>※デジタルビルダー発注システム登録済の場合は新規登録不要です</mark>)

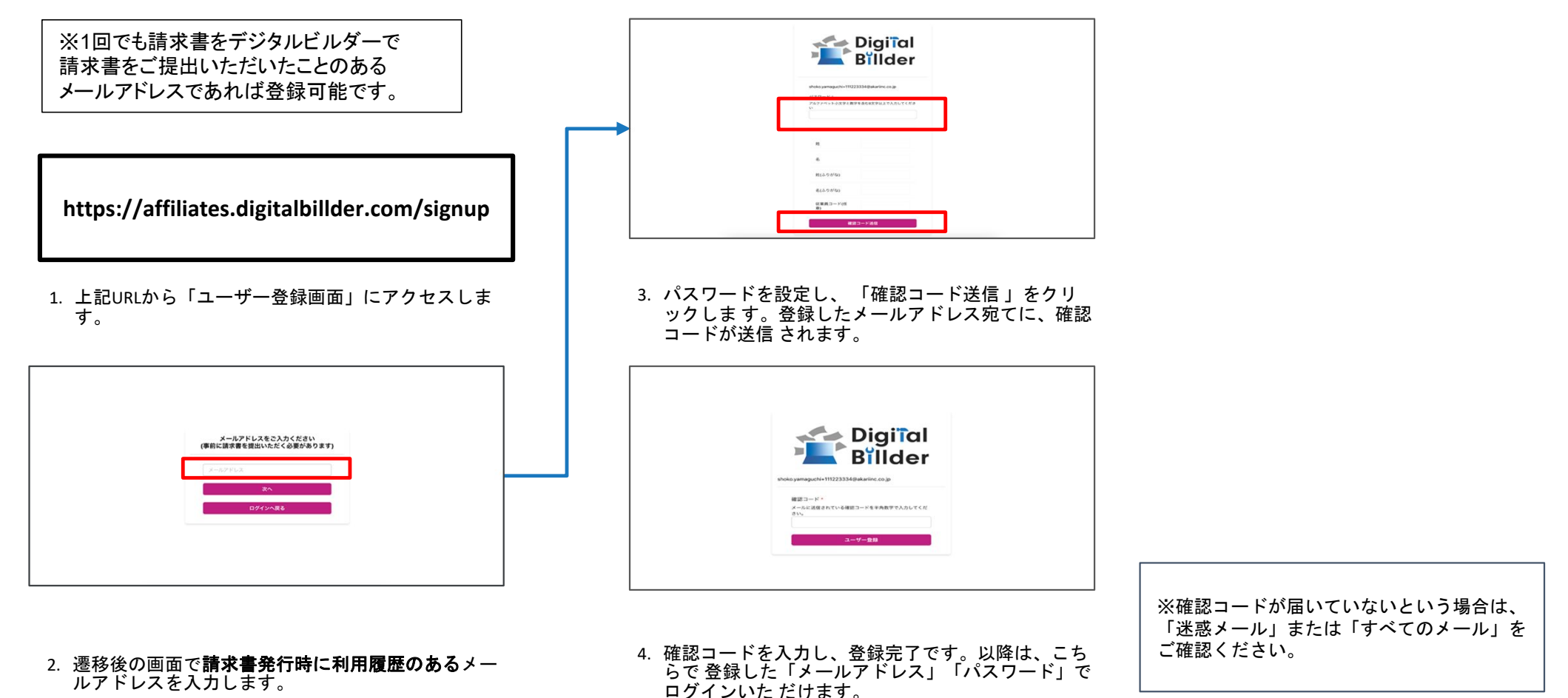

# 請求書 確認用URL

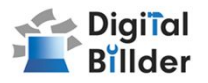

#### 請求書 確認用URL

https://affiliates.digitalbillder.com/signin

上記URLより請求書の提出画面にアクセスいただけます。

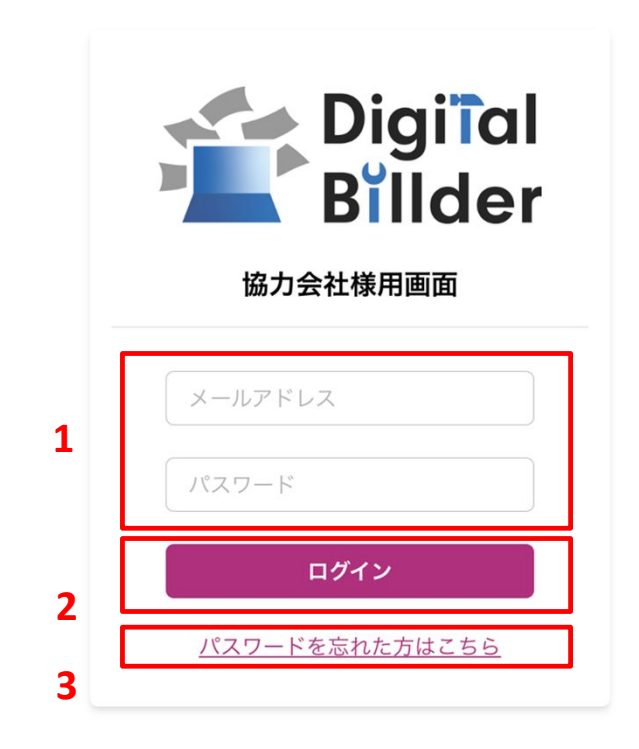

1. ご登録済みの「メールアドレス」と「パスワード」を入力します。

2. ログインをクリックします。

3. 万が一ご登録済みのパスワードをお忘れの方は「パスワードを忘れた方はこちら」からパ スワードの再設定をお願いいたします。 \_ . . . . . . . . . .

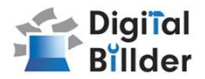

| 相当請求書      |                           |                                                                        |
|------------|---------------------------|------------------------------------------------------------------------|
| に当時小員      |                           |                                                                        |
|            |                           |                                                                        |
| ~          |                           |                                                                        |
| ~          |                           |                                                                        |
|            |                           |                                                                        |
|            |                           |                                                                        |
|            |                           |                                                                        |
|            |                           |                                                                        |
|            |                           |                                                                        |
| τ+3        |                           | _                                                                      |
|            |                           | 2                                                                      |
|            |                           | 4                                                                      |
|            |                           |                                                                        |
| 検索結果:1件    |                           |                                                                        |
| 1件目~1件目を表示 |                           |                                                                        |
| 工事名        | 請求金額                      |                                                                        |
| 山口ビル建設工事   | ¥1,234,567                |                                                                        |
|            |                           |                                                                        |
|            | 担当請求書<br>~<br>~<br>~<br>~ | 担当請求書<br>~<br>~<br>~<br>~<br>~<br>~<br>~<br>~<br>~<br>~<br>~<br>~<br>~ |

1. 赤枠の請求日や提出日の範囲指定、提出先企業名、請求金額(税込)で検索が可能です。

2. 発注サービス登録済みの場合「全て」「契約内」「契約外」の3つの分類で請求書の検索が可能です。

3.「並替」で提出日の昇順や降順など、表示順を変更できます。

4.「クリア」で検索条件を一括でクリアできます。

## 請求書の確認方法

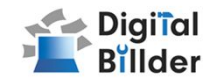

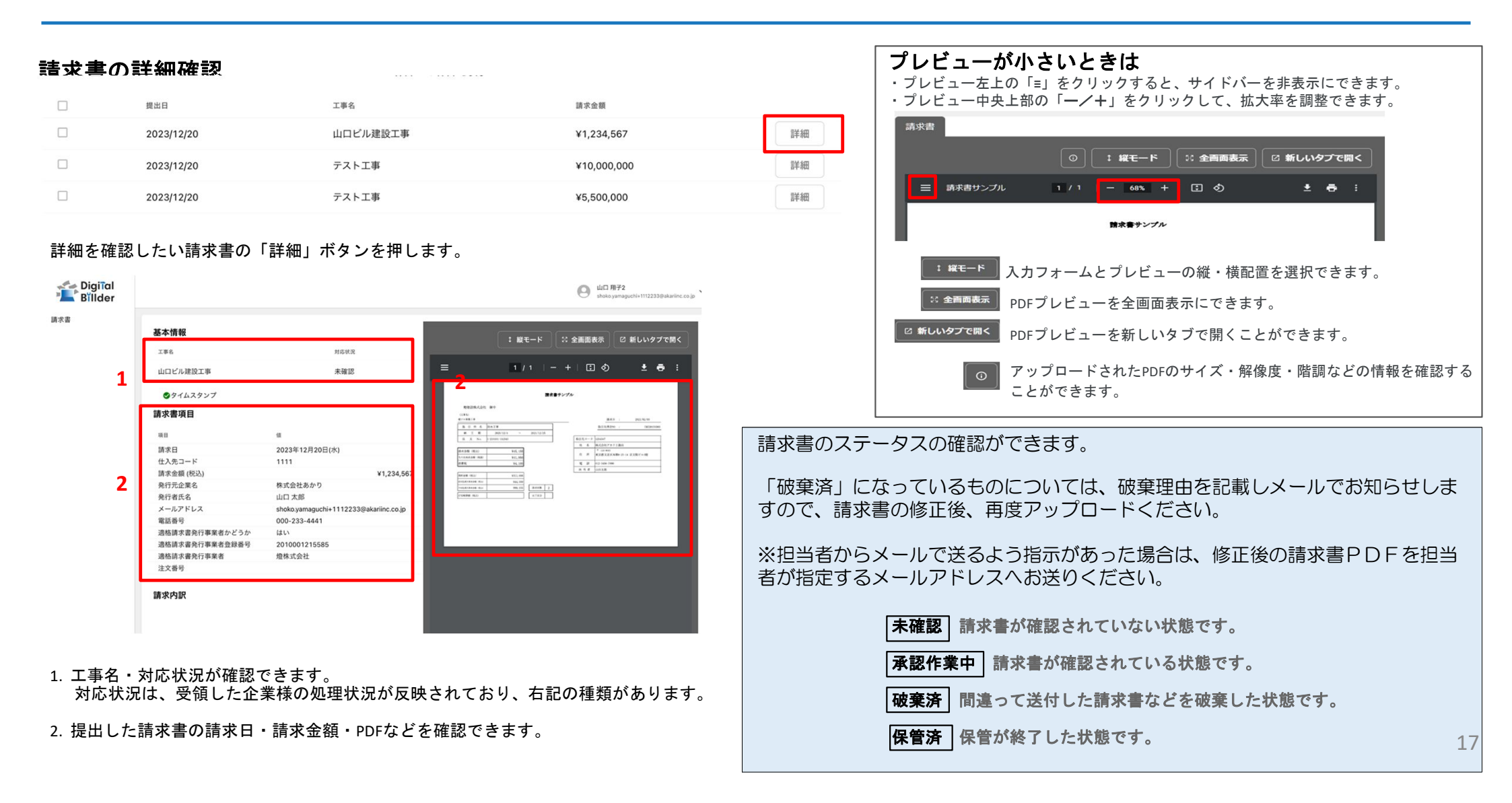

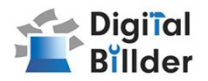

# ■その他の機能・説明

## その他の機能・説明

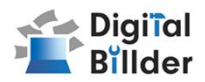

### ①スキャナ保存扱いについて

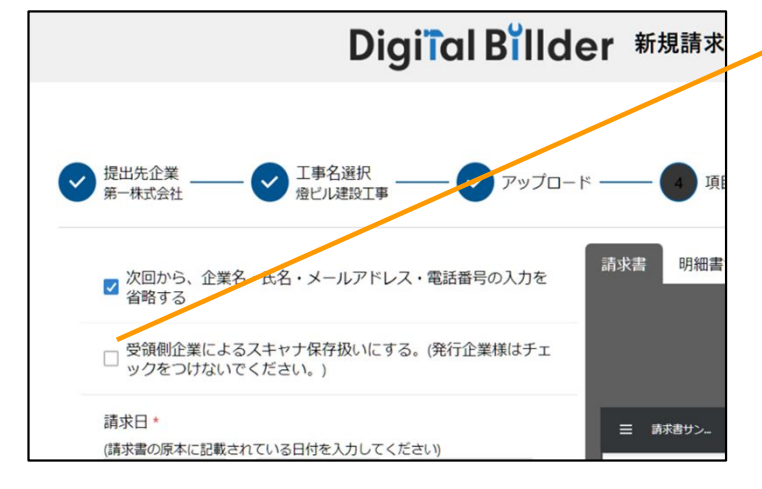

#### - 発行側(協力業者様)企業様のチェックは不要です。

※発行側企業様の画面ではデフォルトでチェックが外れる形となっております。

アップロードしたPDFがスキャナ保存要件を満たしているかを判定します。

#### 1. スキャナ保存要件のチェックとは

・電子帳簿保存法の要件に適合しているかを確認できます。

・受領側企業様が紙で受け取った請求書をスキャンしデジタルビルダー上にアップロード する際には、スキャナ保存の法律要件を満たしている必要があります。

・そのため、発行側企業様はチェック不要であり、受領側企業様でもメールで受け取った PDF等についてはチェック不要となります。

#### 2. スキャナ保存要件に適合するための推奨条件

- •解像度...200dpi×200dpi以上
- ・カラー設定…フルカラー
- ・オプション…OCR、高圧縮設定等は用いない
- ・その他エラー…お問い合わせください

#### エラーが出たまま提出・保存する

エラーが出たまま保存されると、その請求書はスキャナ保存要件を満たしていないことにな るため、原則エラーが出たままの提出・保管は推奨しません。

※紙の原本を保管し続ける場合については、エラーが出たままでも問題ありません。

#### デフォルトでチェックされる条件

デフォルトでチェックされる ・受領側企業様としてデジタルビルダーにログインしている方のPC

デフォルトでチェックされない

・発行側企業様(受領側企業としてデジタルビルダーにログインしていない方のPC)

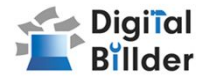

#### ②請求書提出者・受領者へのメール通知機能

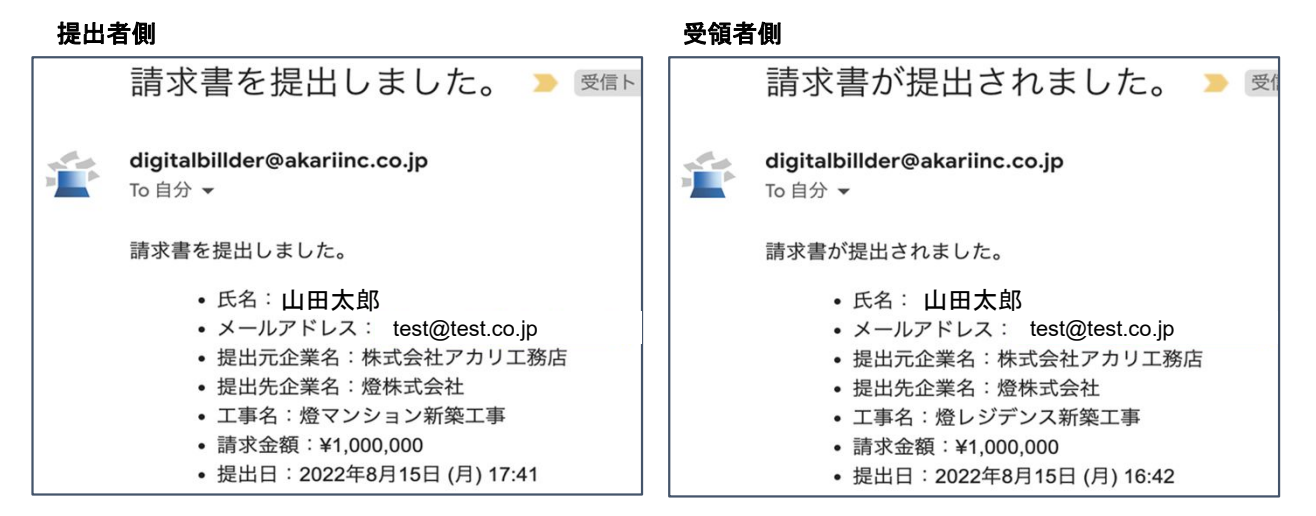

請求書発行時に発行者・受領者にそれぞれメール通知が届きます。

## Q&A、問い合わせ

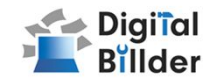

### **Q.** エラーが出て提出できない

- A. リロード、キャッシュクリアで解決することが多いです。
  - 1. リロード
    - ・キーボードの「F5」か「Ctrl」+「5」を押します。
    - ・ブラウザの更新ボタンを押します。 С
  - 2. キャッシュクリア 各サイトの説明リンクになります。
    - Microsoft Edge
    - <u>Chrome</u>
    - Firefox

#### **Q.** 提出できる工事がない

- A. 1. 請求書の締め日を過ぎている可能性があります。
   原則、15日~28日の提出期間になっております。
  - 2.検索によってのみ表示される工事として
     設定されている可能性がございます。検索機能をご利用ください。

#### Q.請求書のファイルがアップロード出来ない

- A. 1. ファイルを入れた後アップロードボタンが押せるようになります。ファ イルを選択できていることを確認してください。
  - 対応ファイルはPDFのみとなります。請求書のファイル形式が、PDFであることを確認してください。
  - 3. ファイル容量の上限は、20MBとなります。超えている場合アップロード できません。

#### Q.入力項目について分からない部分がある

- A. 有澤建設/エイプラス 経理担当へお問い合わせをお願いいたします。
- Q. 添付資料が描画されない
  - A. PDFでない場合は描画されません。
- Q. アップロードした請求書の内容を確認したい
  - A. 送信したメールアドレスに届くメールからご確認いただけます。

#### Q.送信した請求書に誤りがあり、取り消したい

**A**. 発行側では取り消しすることはできません。

有澤建設/エイプラスに連絡していただいて破棄依頼をお願いします。

#### 操作方法についてのお問合せ先

【**燈株式会社】** 電話番号:050-5369-9290 フォーム:<u>https://forms.gle/ep9MZ4yPRJaUKvXQ8</u> ※受付時間 10:00~12:00,13:00~19:00(土日祝、年末年始を除く)

21